WOODWARD

# easYgen-2000 FLASH Instruction

| For trained personnel only!<br>Updating the device software needs expert level. Otherwise, the<br>device can become unusable or even cause error function that can<br>lead into dangerous situation with genset.                                                                                                    |
|----------------------------------------------------------------------------------------------------|
| DO NOT switch off the device<br>until the flash procedure is explicitly mentioned as<br>completely finished as described below                                                                                                    |
| If the device to be updated is installed into a running genset<br>system, it is mandatory that a genset control expert guarantees<br>trouble free system setup during update process.                                                                                                    |
|                                                                                                    |
| lead into dangerous situation with genset.<br>DO NOT switch off the device<br>until the flash procedure is explicitly mentioned as<br>completely finished as described below<br>If the device to be updated is installed into a running genset<br>system, it is mandatory that a genset control expert guarantees<br>trouble free system setup during update process. |

**IMPORTANT** If firmware update process is however interrupted before it has finished, due to lost or switched off power supply, your device may be no longer able to operate. Note that you perform firmware update at your own risk.

# 1. Equipments and Tools

To make a flash update of the application software of an easYgen-2000 you need the following:

- PC or laptop computer with the Woodward software Toolkit installed (V6.3 or higher)
- Serial connection cable on RS232 (Null modem cable), connected to the easYgen-2000 which has to be powered up (12/24V)
- **NOTE**: Flashing an easYgen via RS-232 interrupts the RS-485 communication e.g. with other easYgens
  - Update file \*.scp, provided by Woodward
  - Select operation mode "STOP"

# 1. Save configuration file (\*.wset)

Open ToolKit with the corresponding wtool file and connect device to the PC.

| easYgen-2000_us_TEST-TEST-GAP_x16.wtool - Woo | dward ToolKit | ? | - |       | × |
|-----------------------------------------------|---------------|---|---|-------|---|
| Configure Connection                          |               |   |   |       |   |
| Select a network                              | Baud Rate:    |   |   |       |   |
| -# COMS                                       | AutoDetection |   |   |       | Ŧ |
| <ul> <li>■ TCP/IP</li> </ul>                  |               |   |   |       |   |
| LUSB-to-CAN compact HW149889 CAN-1            |               |   |   |       |   |
|                                               |               |   |   |       |   |
|                                               |               |   |   |       |   |
|                                               |               |   |   |       |   |
|                                               |               |   |   |       |   |
|                                               |               |   |   |       |   |
|                                               |               |   |   |       |   |
|                                               |               |   |   |       |   |
|                                               |               |   |   |       |   |
|                                               |               |   |   |       |   |
|                                               |               |   |   |       |   |
|                                               |               |   |   |       |   |
|                                               |               |   |   |       |   |
|                                               |               |   |   |       |   |
|                                               |               |   |   |       |   |
|                                               |               |   |   |       |   |
|                                               |               |   |   |       |   |
| Always connect to my last selected network.   |               |   |   |       |   |
|                                               |               |   |   | onnec |   |
|                                               |               |   |   |       |   |

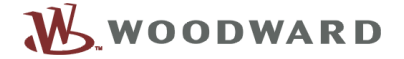

# Set password level 5:

| mode | ℁    | Security Login                                      |             | ×                  |
|------|------|-----------------------------------------------------|-------------|--------------------|
|      |      | Device 18000000 is a se                             | cured devid | ce. Please log in. |
| node |      | Current Level:                                      | 5           |                    |
|      |      | Random Number for Password:                         | 368         |                    |
|      |      | Password:                                           | ••• •       |                    |
| ·    |      |                                                     |             |                    |
|      |      |                                                     | Log In      | Close              |
|      |      | <u>к на се се се се се се се се се се се се се </u> |             | -                  |
| Log  | g In |                                                     |             |                    |

Select "Settings"\"Save from Device" in the Menu bar:

| Save Settings from Device to File                                                      |        | ×      |
|----------------------------------------------------------------------------------------|--------|--------|
| Settings File Selection<br>Select or create the settings file to save the settings to. |        |        |
|                                                                                        |        |        |
|                                                                                        |        |        |
| Click 'Browse' to select or create the file.                                           |        |        |
|                                                                                        |        | Browse |
| Set selected directory as default directory                                            |        |        |
|                                                                                        |        |        |
|                                                                                        |        |        |
|                                                                                        |        |        |
|                                                                                        |        |        |
|                                                                                        | Cancel | Next > |

Browse to the directory in which you want to save the configuration file and enter the name of your wset file

| 💥 Save Settings from Device to File                         | ×             |
|-------------------------------------------------------------|---------------|
| Settings File Selection                                     |               |
| Select or create the settings file to save the settings to. |               |
|                                                             |               |
|                                                             |               |
|                                                             |               |
|                                                             |               |
|                                                             |               |
|                                                             |               |
| Click 'Browse' to select or create the file.                |               |
| C:\EG2000\Configuration\EG2000_Config1.wset                 | Browse        |
| Cat calacted directory or default directory                 |               |
| Set selected directory as default directory                 |               |
|                                                             |               |
|                                                             |               |
|                                                             |               |
|                                                             |               |
|                                                             |               |
|                                                             |               |
|                                                             | Cancel Next > |
|                                                             |               |

Click "Next" the settings will be saved:

| X Save Settings from Device to File |        | ×      |
|-------------------------------------|--------|--------|
| Saving Settings<br>Please wait      |        |        |
|                                     |        |        |
|                                     |        |        |
|                                     |        |        |
| Saving Settings                     |        |        |
| Saving 911 of 1546 settings.        |        |        |
|                                     |        |        |
|                                     |        |        |
|                                     | Cancel | Next > |

## 2. Flash the new software

Remove all interface connections not necessary for the flash process.

Select "Menu"/"Load Application" and browse for the \*scp file:

| K Load Application                                                 |        | ×      |
|--------------------------------------------------------------------|--------|--------|
| Application File Selection<br>Select the application file to load. |        |        |
|                                                                    |        |        |
|                                                                    |        |        |
| Click 'Browse' to select the file.                                 |        |        |
| C:\EG2000\5418_3995_c\5418_3995_C_5418_3994_C_v10400_CPU1.scp      |        | Browse |
| Set selected directory as default directory                        |        |        |
|                                                                    | Grant  | Net    |
|                                                                    | Cancel | Next > |

Click "Next"

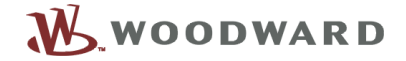

| 💥 Load Application                                                                                                    |        | ×      |
|----------------------------------------------------------------------------------------------------|--------|--------|
| Restore Settings<br>What do you want to do?                                                                                                    |        |        |
| What do you want to do with the device's settings?  Restore the device's current settings after loading the application.  The device's current settings may be lost. |        |        |
|                                                                                                    | Cancel | Next > |

### Click "Next" (without restore)

| 💥 Load Application                 |        | ×      |
|------------------------------------|--------|--------|
| Loading Application<br>Please wait |        |        |
|                                    |        |        |
|                                    |        |        |
|                                    |        |        |
|                                    |        |        |
| Writing to Memory                  |        |        |
| 937 KB of 2298,753 KB              |        |        |
|                                    |        |        |
|                                    |        |        |
|                                    |        |        |
|                                    |        |        |
|                                    | Cancel | Next > |
|                                    |        |        |

#### If reconnected, browse for correct SID file

| Unable to locate the correct SID file for device application 5418-3995-C | *        | ToolKit X                                                                 |
|--------------------------------------------------------------------------|----------|---------------------------------------------------------------------------|
|                                                                          | <b>i</b> | Unable to locate the correct SID file for device application: 5418-3995-C |
| Click Browse to locate the SID file.                                     |          | Click Browse to locate the SID file.                                      |
| Browse Cancel                                                            |          | Browse Cancel                                                             |

and log in with level 5

# 3. Load default settings

Select "Parameter"/"System management " at the menu bar

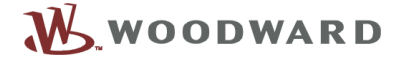

(Connection to the device will be interrupted until the factory settings are loaded:)

| Main View    | Settings Tools                                           |                                                      |
|--------------|----------------------------------------------------------|------------------------------------------------------|
| New Open     | Close Save As Design Mode                                | Connect Discoment Application Statistics Save Values |
| HOME PAGE    | Device Active code level for this session:               | System management                                    |
|              |                                                          | Factory default settings                             |
|              | 1700 Language                                            | <ul> <li>10417 Factory default settings</li> </ul>   |
| ALAKM STATUS | 1702 Device number                                       | 1701 Set factory default values                      |
| PARAMETER    | Deserve and sustains                                     |                                                      |
| STATUS MENU  | 10415 Basic code level<br>10413 Commissioning code level | 4556 Configure display backlight                     |
|              | 10412 Temp. supercomm. level code                        | Lamp test                                            |

Factory default loading is finished if the connection is restored.

## 4. Power cycle the device

Power cycle the device. Check alarm list. If "EEPROM failure" occurs, please acknowledge.

#### 5. Load wset

Connect again, log in with code level 5 and load the configuration file:

Select "Settings"/"Load to Device" at the menu bar and browse to the wset file which has been saved before:

| 🛛 💥 Load Settings File to Device                             |        | ×      |
|--------------------------------------------------------------|--------|--------|
| Settings File Selection<br>Select the settings file to load. |        |        |
|                                                              |        |        |
|                                                              |        |        |
| Click 'Browse' to select the file.                           |        |        |
| C:\EG2000\Configuration\EG2000_Config1.wset                  |        | Browse |
| Set selected directory as default directory                  |        |        |
|                                                              | Cancel | Next > |
|                                                              |        |        |

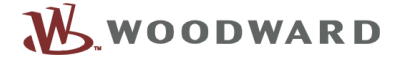

| 💥 Load Settings File to Device                                                  |                | ×               |
|---------------------------------------------------------------------------------|----------------|-----------------|
| Settings Differences                                                            |                |                 |
| Device application difference.                                                  |                |                 |
| The selected file is intended for application: us_5418-3995-B.                  |                |                 |
| Some settings in the file do not match settings in the device application.      |                |                 |
| To view or resolve the differences press Resolve Differences. To continue press | Next. Otherwis | e, press Cancel |
|                                                                                 |                |                 |
|                                                                                 |                |                 |
|                                                                                 |                |                 |
|                                                                                 |                |                 |
|                                                                                 |                |                 |
|                                                                                 |                |                 |
| ResolveDifferences                                                              |                |                 |
|                                                                                 | Cancel         | Next >          |
| Click "Next"                                                                    |                |                 |
|                                                                                 |                |                 |
| K Load Settings File to Device                                                  | ×              |                 |
| Settings Conversion Finished                                                    |                |                 |

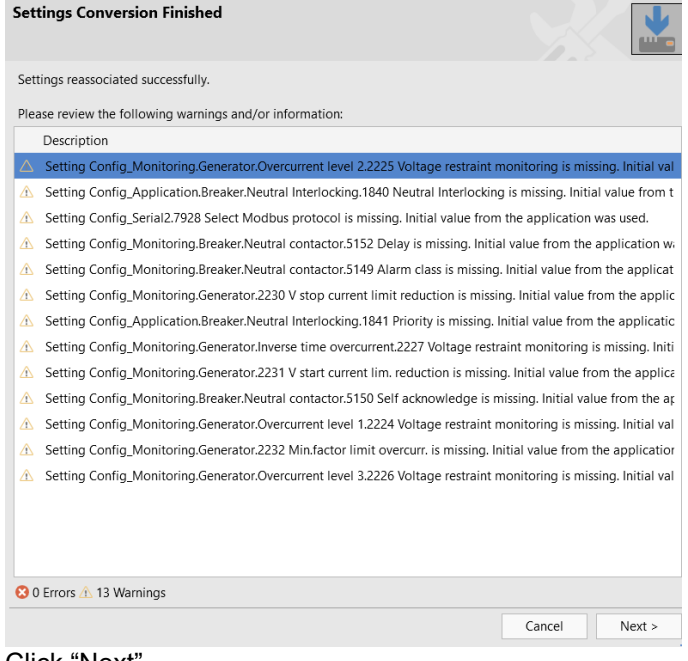

# Click "Next" (If the update contains new parameter they will occur here.)

# Software Update easYgen-2000 Series

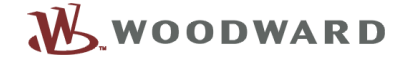

| 💥 Load Settings File to Device                                              |               |
|-----------------------------------------------------------------------------|---------------|
| Loading Settings<br>Please wait                                             |               |
| Settings File:<br>C:\Users\bluley\Desktop\Configuration\EG2000_Config1.wset |               |
|                                                                             |               |
| Loading Settings                                                            |               |
| Processing 287 of 1563 settings.                                            |               |
|                                                                             | Cancel Next > |

| 💥 Load Settings File to Device       | ×     |
|--------------------------------------|-------|
| Finished                             |       |
| Device settings loaded successfully. |       |
|                                      | Close |

Check configuration!